## Making your appointments

**Step 1** - Go to the <u>MyLB Single</u> <u>Sign-On</u> and sign in

**Step 2** - Click on the Tutortrac: Learning Center Tile

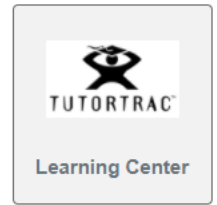

## **Step 3** - Select, 'Search Availability', from the Student Option Menu

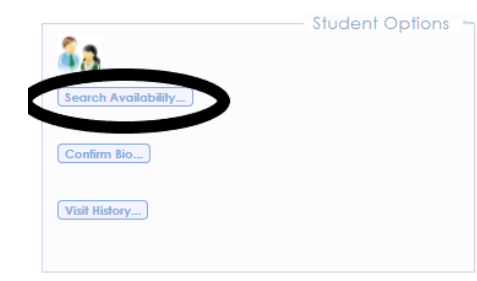

**Step 4** - Make a selection in each of the following Search Criteria fields:

- Center (Learning Center Service or campus)
- Section (Course)
- Location (In-person OR online)

- You can change the dates/times/days, but you do not have to - it will automatically use the defaults settings in the search
- Select, 'Search', when done. All available appointments within the next 10 days will appear.

| Tutoring Center - /   | Albany         | ~             | •          |              |      |
|-----------------------|----------------|---------------|------------|--------------|------|
| Search for appointmen | t availability | y by class ti | tle (secti | on). Example | e, I |
| Section:              |                |               |            |              |      |
| MTH 111               |                |               |            |              |      |
| Location:             |                |               |            |              |      |
| Online                |                |               |            |              |      |
| From:                 | _              |               |            |              |      |
| 09/08/2021            | 1              |               |            |              |      |
| To:                   | _              |               |            |              |      |
| 09/18/2021            | 1              |               |            |              |      |
| Time:                 |                |               |            |              |      |
| 8:00a t               | o 9:00p        |               |            |              |      |
| հետերիները            |                |               |            |              |      |
|                       |                |               |            |              |      |
| Dovs                  |                |               |            |              |      |
| MÓN TUE WED THU       | J FRI SAT      | SUN           |            |              |      |
| All None M-F          |                |               |            |              |      |
|                       |                |               |            |              |      |
|                       |                |               |            |              |      |
| Search                |                |               |            |              |      |
|                       |                |               |            |              |      |
|                       |                |               |            |              |      |
|                       |                |               |            |              |      |
|                       |                |               |            |              |      |

**Step 5** - Select a time/day that works best for you.

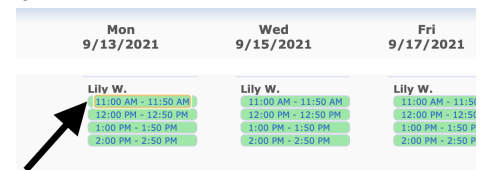

**Step 6** - In the Appointments Entry window, you can leave a short note to your tutor letting them know what you would like to work on. Be sure to

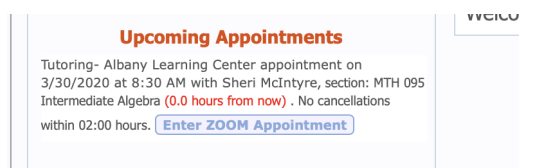

confirm the Date, Time, and Location before clicking on, "Save".

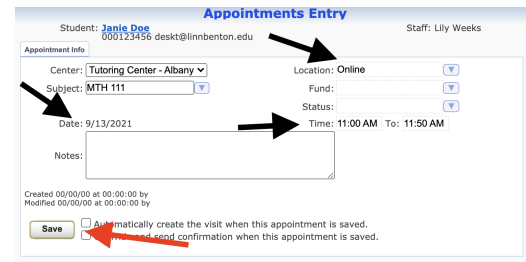

## Attending your appointments

In Person Appointments: If you chose an In person appointment with any of our services, your tutor, coach, or writing center assistant will be waiting to meet with you on campus.

**Online Appointments**: If you chose an online appointment, the Zoom link will appear under, "Upcoming Appointments", in your Tutortrac: Learning Center account 10-15 minutes prior to the start of your appointment. Just click on the link and your tutor will join shortly.